# Quick-Start Guide for Scheduling at the Elementary Level

## Step 1. Define your Academic Year School Terms and Settings

You must configure the Academic Year School Term settings before you can create the calendar in Calendar Maintenance. Click School Term Maintenance / School Terms /Add.

Define term Code, Order, Start and End Dates for each term. Click Submit.

| School Term Maintenance  | iPass 🗢 🟠 量 📒                | Help iPas  |
|--------------------------|------------------------------|------------|
| Academic Year Settings   | Calculate Filled Count       | Lock Sche  |
| Move Course Meeting Time | Recommendation Configuration | Rotation E |
| School Types             | Day Names                    | Course Ty  |
| Term Codes               | School Terms                 | School Per |
| Rotation                 | Grade Scheduling Weights     |            |

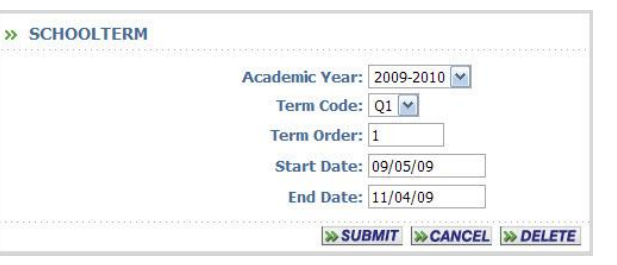

After the School Terms have been defined, in Scheduling System Click Maintenance – Scheduling>Academic Year Settings.

Define your academic year settings by highlighting days, terms and periods. Enter the term start and end dates in the boxes below. Set the max periods per day and select rotating or fixed schedule. Once complete, you can create your school calendar.

|                        | iPass 🗢 🟠 🖴 🖺 🔣 Help 🎼 Adams Elem |                     |  |  |
|------------------------|-----------------------------------|---------------------|--|--|
| Academic Year Settings | Calculate Earned Credits          | Calculate Filled Co |  |  |
| Course Types           | Day Names                         | Grade Scheduling    |  |  |
| Rotation               | Rotation By Grade Level           | School Periods      |  |  |
| School Terms           | Term Codes                        |                     |  |  |

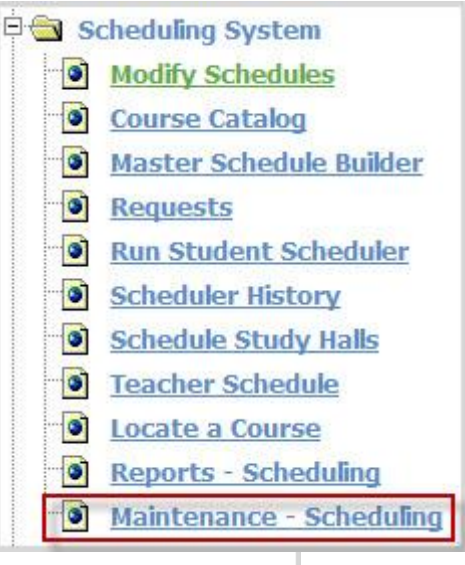

## **Create the School Calendar** Click on **Calendar Maintenance**

Verify/change:

School Year Start Date End Date Click Submit if changes are made.

Note:

The Calendar Years table is District based. Additions/Modifications should be done by your iPass District Super User, who should notify all schools when this step has been completed.

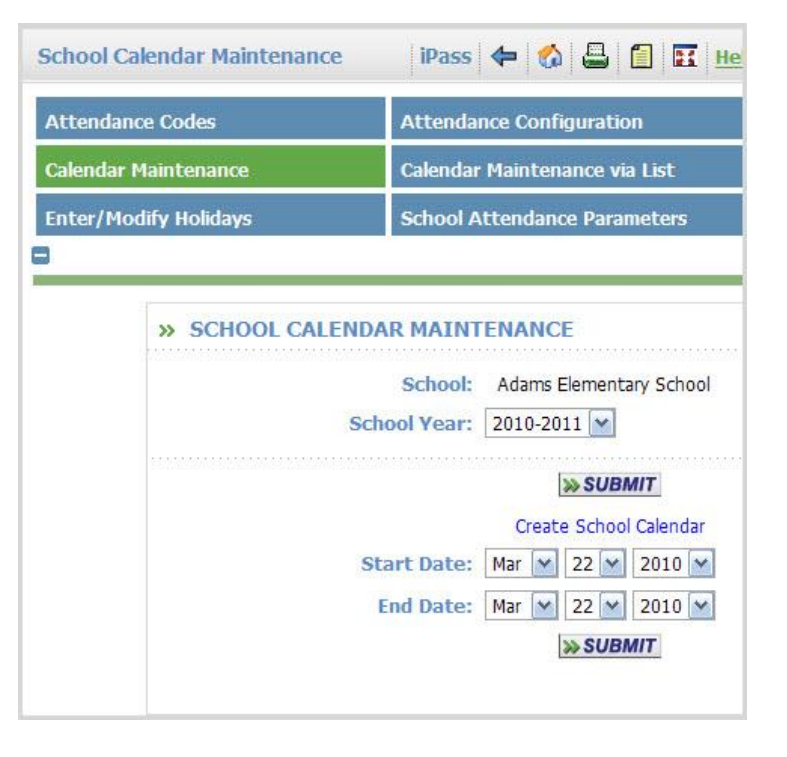

## **Enter/Modify Holidays**

#### Click on Enter/Modify Holidays

Enter in any holidays or non-school days that affect your particular school.

| Calendar Maintenance   |              | Calendar Maintena | nce via List          |
|------------------------|--------------|-------------------|-----------------------|
| inter/Modify Holiday   | 2            | School Attendance | Parameters            |
|                        |              |                   |                       |
| » SEAR                 | CH FILTER FO | OR ADAMS ELEME    | NTARY SCHOOL          |
|                        |              | School Yea        | r: 2010-2011 💌        |
|                        |              | R                 | SUBMIT                |
| » HOLI                 | DAYS         |                   |                       |
| Check All<br>Clear All |              |                   |                       |
| Delete                 | Start Date   | End Date          | Holiday               |
|                        | 05/31/2010   | 05/31/2010        | Memorial Day No Schoo |
|                        |              |                   |                       |
|                        |              |                   |                       |
|                        |              |                   | SUBMIT                |

You will need to define **Course Types, Rotation, School Terms, Day Names, Rotation by Grade Level, Term Codes, Grade Scheduling Weights, and School Periods** by clicking on each tab and completing the requires data fields.

|                        | iPass 🗢 🚷 🖶 📋 🔣          | Help 🎼 Adams Elementary School 2009-2 |
|------------------------|--------------------------|---------------------------------------|
| Academic Year Settings | Calculate Earned Credits | Calculate Filled Count                |
| Course Types           | Day Names                | Grade Scheduling Weights              |
| Rotation               | Rotation By Grade Level  | School Periods                        |
| School Terms           | Term Codes               |                                       |

## **Course Types**

**Please note:** Course types that are to be included in the EPIMS export report must have õis EPIMSö set to Yes.

| » COI                        | JRSE TYPES  |          |               |          |
|------------------------------|-------------|----------|---------------|----------|
| Delete                       | Description | Is Lunch | Is Study Hall | Is EPIMS |
| <u>Check Al</u><br>Clear All | I           |          |               |          |
|                              | Lunch       | Yes 💌    | No 🛩          | No 💌     |
|                              | Study Hall  | No 💌     | Yes 🛩         | No 💌     |
|                              | Academic    | No 🔽     | No 💌          | Yes 💌    |
|                              |             | No 💌     | No 💌          | No 💌     |

|          |                           | +                          | Ad | ams Ele                   | mentary                    | / Sc | hool s                    | School Y                   | ear: | 2009-2                    | 2010 💌                     | + |                           |                            |  |
|----------|---------------------------|----------------------------|----|---------------------------|----------------------------|------|---------------------------|----------------------------|------|---------------------------|----------------------------|---|---------------------------|----------------------------|--|
|          | м                         | onday                      |    | T                         | uesday                     |      | We                        | dnesday                    | y    | Th                        | ursday                     |   | F                         | riday                      |  |
| Period 1 | Period:<br>Start:<br>End: | Period 1<br>08:00<br>12:00 |    | Period:<br>Start:<br>End: | Period 1<br>08:00<br>12:00 |      | Period:<br>Start:<br>End: | Period 1<br>08:00<br>12:00 |      | Period:<br>Start:<br>End: | Period 1<br>08:00<br>12:00 | ✓ | Period:<br>Start:<br>End: | Period 1<br>08:00<br>12:00 |  |
| Period 2 | Period:<br>Start:<br>End: | Period 2<br>12:01<br>15:00 |    | Period:<br>Start:<br>End: | Period 2<br>12:01<br>15:00 |      | Period:<br>Start:<br>End: | Period 2<br>12:01<br>15:00 |      | Period:<br>Start:<br>End: | Period 2<br>12:01<br>15:00 | ▼ | Period:<br>Start:<br>End: | Period 2<br>12:01<br>15:00 |  |

#### School Term

Define Terms, Term order, start and end dates.

| Academic Year: | 2009-2010 💌 |   |
|----------------|-------------|---|
| Term Code:     | T1 🚩        |   |
| Term Order:    | 1           |   |
| Start Date:    | 09/01/09    | ] |
| End Date:      | 12/01/09    | 1 |

| Delete                 | Day Title | Abbreviation | Day Order |
|------------------------|-----------|--------------|-----------|
| Check All<br>Clear All |           |              |           |
|                        | Monday    | Mon          | 1 💌       |
|                        | Tuesday   | Tues         | 2 💌       |
|                        | Wednesday | Wed          | 3 💌       |
|                        | Thursday  | Thurs        | 4 💌       |
|                        | Friday    | Fri          | 5 💌       |

| Delete    | Day Title | Abbreviation | Day Order |
|-----------|-----------|--------------|-----------|
| Check All |           |              |           |
| Clear All |           |              |           |
|           | DAV 1     | 1            | 1 24      |

#### Day Names

Day Names can be days of the week, Day 1, Day 2, Day 3; or Days A, B, C, D, etc. Be sure to set the Day Order for proper rotation.

### **Rotation by Grade Level**

Each grade level can have a separate bell schedule

|          | Cycle                                          | Periods For:                                   | Adams Eleme                                    | entary School                                  | li -                                           |
|----------|------------------------------------------------|------------------------------------------------|------------------------------------------------|------------------------------------------------|------------------------------------------------|
|          | * Adam                                         | s Elementary Sch                               | ool School Yea                                 | nr: 2009-2010 💌                                | •                                              |
|          |                                                | Grad                                           | le Level: 01 💌                                 |                                                |                                                |
|          | Monday                                         | Tuesday                                        | Wednesday                                      | Thursday                                       | Friday                                         |
| Period 1 | Period: Period 1<br>Start: 08:00<br>End: 12:00 | Period: Period 1<br>Start: 08:00<br>End: 12:00 | Period: Period 1<br>Start: 08:00<br>End: 12:00 | Period: Period 1<br>Start: 08:00<br>End: 12:00 | Period: Period 1<br>Start: 08:00<br>End: 12:00 |
| Period 2 | Period: Period 2<br>Start: 12:01<br>End: 15:00 | Period: Period 2<br>Start: 12:01<br>End: 15:00 | Period: Period 2<br>Start: 12:01<br>End: 15:00 | Period: Period 2<br>Start: 12:01<br>End: 15:00 | Period: Period 2<br>Start: 12:01<br>End: 15:00 |

| Term Codes<br>Term codes    | » SCHOOL TERMS                       |             | E            |
|-----------------------------|--------------------------------------|-------------|--------------|
| may be<br>defined as        | Delete Term Code<br><u>Check All</u> | Description | Abbreviation |
| to represent<br>trimesters. | Clear All T1                         | Term 1      | T1           |
| or Q1, Q2,                  | T2                                   | Term 2      | T2           |
| Q3, Q4 to represent         | T3                                   | Term 3      | T3           |
| four quarter<br>terms.      | T4                                   | Term 4      | T4           |

**Grade Scheduling Weights** 

## Assign Weights to Grade Levels for Scheduling Priority For: Adams Elementary School

| Grade    | Weight   |
|----------|----------|
| 01       | 10 💌     |
| 02       | 10 💌     |
| 03       | 10 💌     |
| 04       | 10 💌     |
| KF       | 10 💌     |
| РК       | 10 💌     |
| » SUBMIT | >> CANCE |

## **School Periods**

| » Periods for Adams Elementary | School        |
|--------------------------------|---------------|
| Order:                         | 1 💌           |
| Title:                         | Homeroom      |
| Abbreviation:                  | HR            |
| Start Time:                    | 7:40          |
| End Time:                      | 7:55          |
| S SI                           | UBMIT SCANCEL |

Visit the **Scheduling** folder in the <u>Resource Center</u> to view videos, Help documents, FAQ, and Webex sessions.

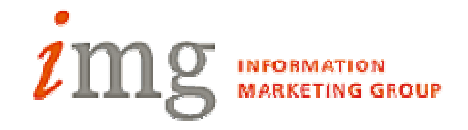

## Step 2. Define your Academic Year Schedule Parameters

Select <**Scheduling System> <Maintenance> <Academic Year Settings**>. This screen allows you to define those fields which dictate the basic format of your schedule. These settings are unique for the school and the academic year.

| * Adams E               | ementary Sch                                   | iool School Y         | Year: 2009-201   | 0 💌 🔹         |
|-------------------------|------------------------------------------------|-----------------------|------------------|---------------|
| School Year             | Parameters                                     | s For Adam            | s Elementa       | ry School     |
| Days In Cycle:          | 5 💌                                            |                       | Max Perio        | ds: 2 💌       |
| Cycle Type:             | Fixed 💌                                        | Use                   | Period Attendan  | ce: Yes 🚩     |
| Display MSB Fields:     | Yes 💌                                          |                       |                  |               |
| Default Schedule:       | Period & Summ                                  | nary 💌                |                  |               |
| Terms<br>T1<br>T2<br>T3 | Monday<br>Tuesda<br>Wedne<br>Thursda<br>Friday | ys<br>y<br>sday<br>ay | Period<br>Period | ods<br>1<br>2 |
|                         | Te                                             | rm Details            |                  |               |
| Term                    | Start Date                                     | End Date              | Order            | 2             |
| T1                      | 09/01/2009                                     | 12/01/2009            | 1                |               |
| T2                      | 12/02/2009                                     | 03/01/2010            | 2                |               |
| T3                      | 03/02/2010                                     | 06/01/2010            | 3                |               |
|                         | >> SUE                                         | MIT >> CANC           | EL               |               |

## Step 3. Define New Courses

This is a District specific table that is shared by all schools. Courses offered by the District are added and/or modified in this tab.

⇒ Select <Scheduling System> <Course Catalog> <Course maintenance>.
 Course Maintenance
 ⇒ Click ADD to add a new Course.

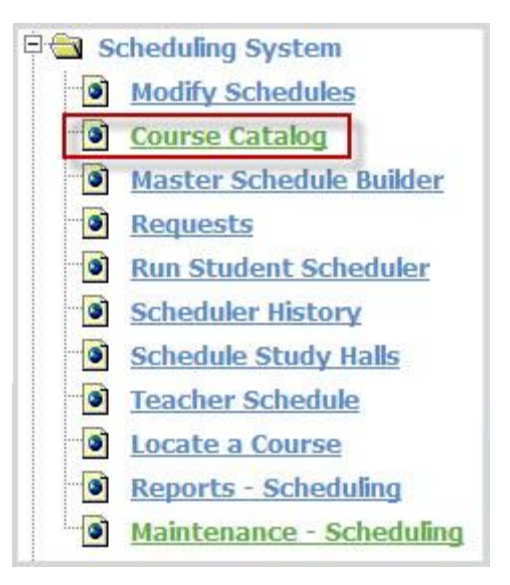

Enter the name of the Course as it will appear on most documents and reports. It will be truncated on some internal reports, such as the Master Schedule and Course Catalog reports.

|             | » ADD        |
|-------------|--------------|
| Course Name | Course Title |
|             |              |

The ID can be numeric, alpha or any combination of alpha-numeric characters. The course numbers must be unique within the District. If you want unique numbers for a specific school, then you must construct such a numbering scheme.

## Course IDs cannot contain spaces. A Course ID of more that 6 characters may not print fully on all reports.

**NOTE**: If you modify the Name, ID, Short Name or Description of a course, then ALL courses in ALL years in ALL schools will automatically be modified, since this is the table that stores these values. Transcript records are not affected by such a change unless you re-post a final grade.

#### Helpful Hint!

.

Rename all of your Courses to be Upper/Lower case format. They look better and take up less space on critical documents like Transcripts and Report Cards

| Name:          | AE Grade 1       | ID: AE1   | School Type                  |
|----------------|------------------|-----------|------------------------------|
| Short<br>Name: | AE Grade 1       |           | High School<br>Middle School |
| Description:   | Adams Elementary | y Grade 1 |                              |
|                |                  |           |                              |
|                |                  |           |                              |
|                | *******          |           |                              |

## Step 4. Move Courses to the Course Catalog.

Transfer courses into the Course Catalog for your school for a specific Academic Year.

## Select <Scheduling System> <Course Catalog> <Move Courses to Catalog>.

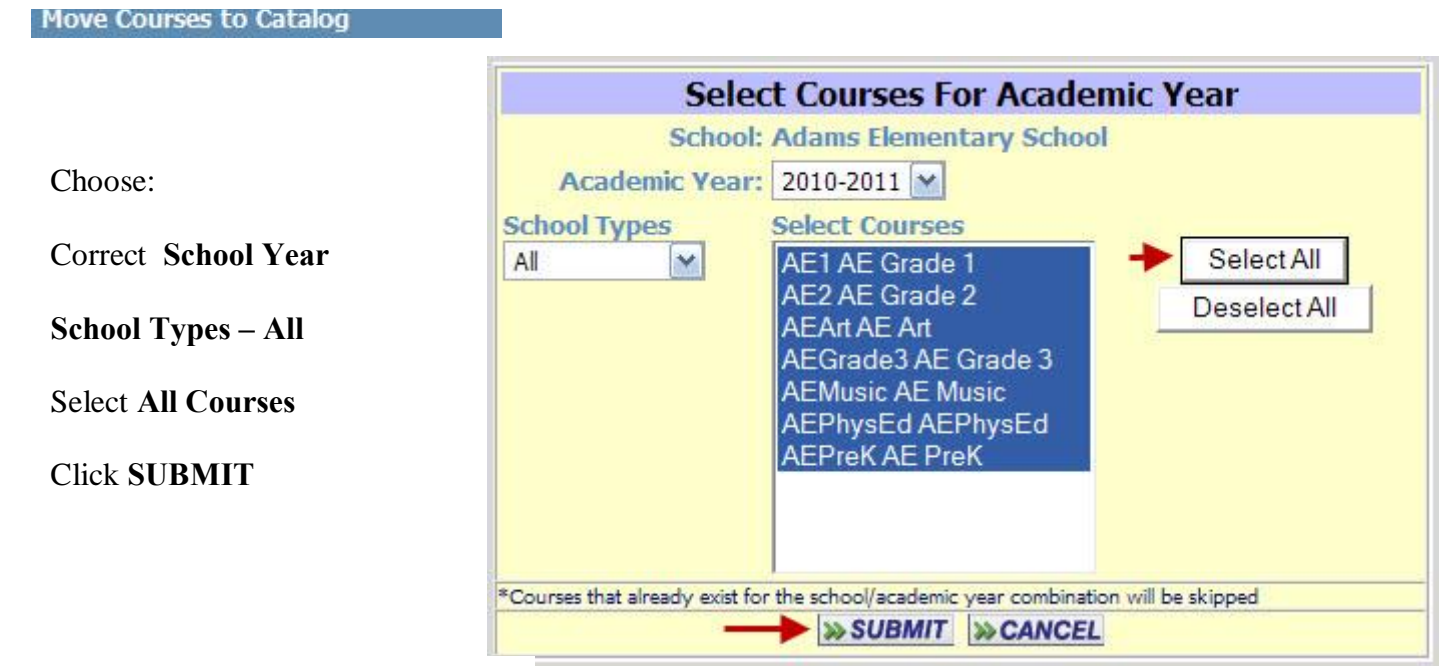

## **Step 5. Edit Course Details**

The **Course Details**, including the sections, were rolled over in Step #5 as well as the schedule Rotation. Based on the data in your reports, the number of sections, other values (number of seats, credits, curriculum level, etc.) and the rotation may need to be modified.

|                  | » COURSE DETAILS |                         |      | *******    |              |
|------------------|------------------|-------------------------|------|------------|--------------|
|                  |                  | » SUBMIT                |      |            |              |
| list on the      |                  | Courses                 |      |            |              |
| ourse ID to edit | ID Click to      | edit<br>ils <u>Name</u> | Dept | _ <b>B</b> | _ <b>B</b> _ |
|                  | AE1              | AE Grade 1              | ELEM |            |              |
|                  | AE2              | AE Grade 2              | ELEM |            |              |
|                  | AEArt            | AE Art                  | ELEM |            |              |
|                  | AEGrade3         | AE Grade 3              | ELEM |            |              |
|                  | AEMusic          | AE Music                | ELEM |            |              |
|                  | <u>AEPhysEd</u>  | AEPhysEd                | ELEM |            |              |
|                  | AEPreK           | AE PreK                 | ELEM |            |              |

Use these fields to: define newly created courses that have been moved to your course catalog, **MODIFY**:

- Number of Terms
- Number of Sections
- Section Names
- Course Type
- Max Seats
- Has Meeting Time
- Department

The Course Details data is *unique* to the Academic Year.

Teacher, Room, Term and Meeting Time assignments can be changed in **<Course Schedule>** or by clicking on the Schedule link to the right of the section information.

#### Every Course MUST have at least a single Section defined!

The section can have whatever ID you wish, but it cannot be deleted.

*Helpful Hint:* Naming your sections using teacher name or homeroom number can help you easily identify groups of students for scheduling and grading.

Elementary schools may set all Core Elementary Courses to have a meeting time, and all õspecialsö to be nonmeeting time courses.

| ADAMS ELEMENTARY SCHO                                                                             | OL : AE GRADE              | 1                                                     |                                                            |                                                                    |                                                                                    |
|---------------------------------------------------------------------------------------------------|----------------------------|-------------------------------------------------------|------------------------------------------------------------|--------------------------------------------------------------------|------------------------------------------------------------------------------------|
|                                                                                                   |                            |                                                       |                                                            | < Prev GoTo:                                                       | Next                                                                               |
| Course ID: AE1<br>Description: Adams Eler                                                         | Short N<br>nentary Grade 1 | ame: AE Grade 1                                       |                                                            | Academic Year:                                                     | 2009-2010                                                                          |
| » COURSE DETAILS                                                                                  |                            |                                                       |                                                            |                                                                    |                                                                                    |
| Course Type:                                                                                      | Academic 💌                 |                                                       |                                                            | Print Class List:                                                  | Yes 🔽                                                                              |
| Major/Minor:                                                                                      | Major 💌                    |                                                       | P                                                          | rint On Transcript:                                                | Yes 💌                                                                              |
| Priority:                                                                                         | 5                          |                                                       |                                                            | From Grade:                                                        | 01                                                                                 |
| Number of Requests: 0                                                                             |                            |                                                       |                                                            | To Grade:                                                          | 01                                                                                 |
| Number of Alt Requests: 0                                                                         |                            |                                                       |                                                            | Failure:                                                           | Yes                                                                                |
| Number of Sections: 4                                                                             |                            |                                                       |                                                            | Horizontal Avg                                                     | Yes V                                                                              |
| Has Meeting Time:                                                                                 | Yes                        |                                                       |                                                            | Vertical Avg                                                       | Yes                                                                                |
| # of Terms                                                                                        |                            |                                                       |                                                            | Vertical Weight:                                                   | 1.00                                                                               |
| # of rents                                                                                        |                            |                                                       |                                                            | Number Of Periods                                                  | 0                                                                                  |
| GPA Rank:                                                                                         | Yes 👻                      |                                                       |                                                            | Pass/Fail:                                                         | No 💌                                                                               |
| Honor Type:                                                                                       |                            |                                                       | ~                                                          |                                                                    | and the second second                                                              |
| Ineligibility Type:                                                                               |                            |                                                       | ~                                                          |                                                                    |                                                                                    |
| Curriculum Level:                                                                                 |                            |                                                       |                                                            | Max Seats:                                                         | 30                                                                                 |
| Use Detailed Schedule:                                                                            | No 🔽                       |                                                       |                                                            | Linked Course:                                                     |                                                                                    |
| AP Courses (DOE):                                                                                 |                            |                                                       |                                                            | Pre-Schedule:                                                      |                                                                                    |
| Subject Area/Course (EPIMS):                                                                      | All Subjects               |                                                       | ٩                                                          |                                                                    |                                                                                    |
| » MASTER SCHEDULER BUILD                                                                          | ER DETAILS                 |                                                       |                                                            |                                                                    |                                                                                    |
|                                                                                                   |                            |                                                       |                                                            |                                                                    |                                                                                    |
| Use with MSB                                                                                      |                            | Number of Pe                                          | MCR Pank: 50                                               | 11600 Undate Ran                                                   | de .                                                                               |
| Must meet in consecutive terr                                                                     | ns                         | Additional Me                                         | eting Times: N/                                            | A                                                                  |                                                                                    |
|                                                                                                   |                            | Course Section Detail                                 | <u>Is</u>                                                  |                                                                    | Lacona                                                                             |
| > COURSE COMPETENCIES                                                                             |                            |                                                       |                                                            |                                                                    |                                                                                    |
|                                                                                                   |                            | » ADD                                                 |                                                            |                                                                    |                                                                                    |
|                                                                                                   |                            |                                                       |                                                            |                                                                    |                                                                                    |
| » COURSE SECTION DETAIL                                                                           |                            |                                                       |                                                            |                                                                    |                                                                                    |
| COURSE SECTION DETAIL                                                                             |                            |                                                       |                                                            |                                                                    |                                                                                    |
| COURSE SECTION DETAIL Departments Department                                                      | Credits D                  | elete Section Name                                    | Course Se<br>Max Seats                                     | ctions<br>Horz Avg Fille                                           | d Schedule                                                                         |
| COURSE SECTION DETAIL     Departments     Department     Elementary                               | Credits D                  | elete Section Name<br>Morg;                           | Course Se<br>Max Seats<br>22                               | ctions<br>Horz Avg Fille<br>V 0                                    | d Schedule<br>D <u>Schedul</u>                                                     |
| COURSE SECTION DETAIL     Departments     Department     Elementary                               | Credits D.                 | elete Section Name<br>Morg;                           | Course Se<br>Max Seats<br>22<br>22                         | ctions<br>Horz Avg Fille<br>M 0                                    | d Schedule<br>D <u>Schedul</u><br>D <u>Schedul</u>                                 |
| COURSE SECTION DETAIL  Departments  Department  Elementary  M  M  M  M  M  M  M  M  M  M  M  M  M | Credits D                  | elete Section Name<br>Morg;<br>OCon<br>Olear          | Course Sec<br>Max Seats<br>22<br>22<br>22<br>22            | ctions<br>Horz Avg Fille<br>M 0<br>M 0<br>M 0                      | d Schedule<br>Schedul<br>Schedul<br>Schedul<br>Schedul                             |
| COURSE SECTION DETAIL  Departments  Department  Elementary                                        | Credits D                  | elete Section Name<br>Morg:<br>OCon<br>Olear<br>Smith | Course Se<br>Max Seats<br>22<br>22<br>22<br>22<br>22<br>22 | ctions<br>Horz Avg Fille<br>M 0<br>M 0<br>M 0<br>M 0               | d Schedule<br><u>Schedul</u><br><u>Schedul</u><br><u>Schedul</u><br><u>Schedul</u> |
| COURSE SECTION DETAIL  Departments  Department  Elementary                                        | Credits D                  | elete Section Name<br>Morg;<br>OCon<br>Olear<br>Smtt  | Course Sec<br>Max Seats<br>22<br>22<br>22<br>22<br>22      | ctions<br>Horz Avg Fille<br>M 0<br>M 0<br>M 0<br>M 0<br>M 0        | d Schedule<br>Schedul<br>Schedul<br>Schedul<br>Schedul<br>Schedul                  |
| COURSE SECTION DETAIL  Departments Department Elementary                                          | Credits D                  | elete Section Name<br>Morg:<br>OCon<br>Olear<br>Smith | Course Se<br>Max Seats<br>22<br>22<br>22<br>22<br>22       | ctions<br>Horz Avg Fille<br>M 0<br>M 0<br>M 0<br>M 0<br>M 0<br>M 0 | d Schedule<br><u>Schedul</u><br><u>Schedul</u><br><u>Schedul</u><br><u>Schedul</u> |

## Step 6. Add/Modify Room Location

Assign a room location for the course. In **Administration** click **School Resources**.

#### Click on the **Room Catalog** tab.

Room CatalogiPassRoom CatalogTeacher Mailing Label

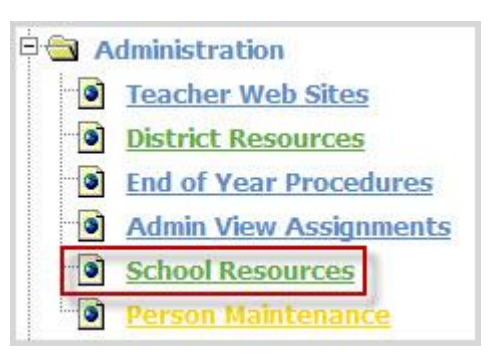

#### Click on **ADD** or the name of the school.

| » ROOM CATALOG |           |
|----------------|-----------|
|                | ADD >>>   |
|                | * Rooms * |

| Room Ca                           | talog                                                | School Profile                |
|-----------------------------------|------------------------------------------------------|-------------------------------|
| Teacher I                         | Mailing Label                                        | Teachers/Staff                |
|                                   |                                                      |                               |
| » SCH(                            | OOL PROFILE MAINTER                                  | ANCE                          |
| » SCH(                            | DOL PROFILE MAINTER                                  | ADD                           |
| » SCH(                            | OOL PROFILE MAINTER                                  | ADD<br>Administrator Guidance |
| >> SCH(<br>School Co<br>0505      | OOL PROFILE MAINTER<br>ode Name<br>Adams High School | ADD<br>Administrator Guidance |
| SCH0<br>School Co<br>0505<br>0305 | ode Name<br>Adams High School<br>Adams Middle Schoo  | ADD<br>Administrator Guidance |

## Complete the data fields and click **SUBMIT**

| Room Code: Tech | Description: Technology Lab |
|-----------------|-----------------------------|
| Building: 3 💌   | Capacity: 25                |
| irade Level: 3  | Comment:                    |
| Iome Room: No   |                             |

## Step 6. Schedule Course - Define Teacher and Room Assignments for each section

Select Course Schedule from the tab menu.

Course Schedule

Click on the **ID course name**.

|                  | » SUBMIT    |      |   |     |
|------------------|-------------|------|---|-----|
|                  | * Courses * |      |   |     |
| <u>ID</u>        | Name        | Dept | Ē | -Ba |
| AE1-OConnor      | AE Grade 1  | ELEM |   |     |
| AE1-Oleary       | AE Grade 1  | ELEM |   |     |
| AE1-Smith        | AE Grade 1  | ELEM |   |     |
| AE1-Morgan       | AE Grade 1  | ELEM |   |     |
| AE2-01           | AE Grade 2  | ELEM |   |     |
| AEArt-OConnor    | AE Art      | ELEM |   |     |
| AEGrade3-OConnor | AE Grade 3  | ELEM |   |     |
| AEGrade3-lane    | AE Grade 3  | ELEM |   |     |
| AEMusic-OConnor  | AE Music    | ELEM |   |     |
| AEMusic-Morgan   | AE Music    | ELEM |   |     |
| AEPhysEd-OConnor | AEPhysEd    | ELEM |   |     |
| AEPreK-PMMorgan  | AE PreK     | ELEM |   |     |
| AEPreK-AMMorgan  | AE PreK     | ELEM |   |     |
|                  | << Prev     |      |   |     |

Schedule the course by

**Highlighting Term**(s)

Selecting Teacher(s)

**Teacher Name to Print** 

Room Assignment and Grade Level.

Select the **Periods** when the course will meet.

Click SUBMIT

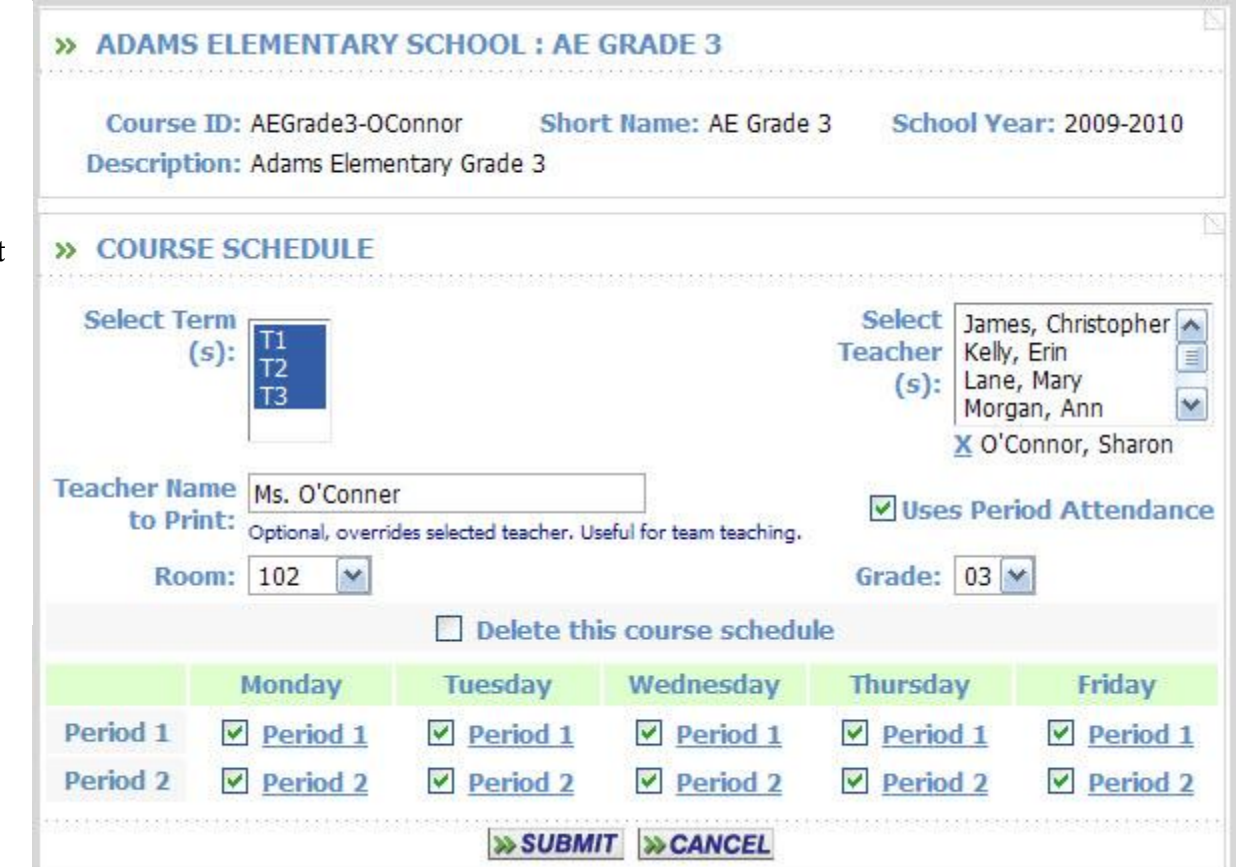

| Select                    | (s): T1<br>T2<br>T3                                   |                                  |                          | Select<br>Teacher<br>(s): | James, (<br>Kelly, Er<br>Lane, M<br>Morgan, | Christopher 🔨<br>in 📲<br>ary 🖌 |
|---------------------------|-------------------------------------------------------|----------------------------------|--------------------------|---------------------------|---------------------------------------------|--------------------------------|
| Teacher Na<br>to Pr<br>Ro | me Ms.Lane/Ms.<br>int: Optional, overrie<br>om: ART M | Harry<br>Jes selected teacher. U | seful for team teaching. | Grade:                    | X Lane, I<br>s Period                       | Mary<br>Attendance             |
|                           |                                                       | Delete th                        | is course schedu         | le                        |                                             |                                |
|                           | Monday                                                | Tuesday                          | Wednesday                | Thursda                   | у                                           | Friday                         |
|                           | Period 1                                              | Period 1                         | Period 1                 | Perio                     | <u>d 1</u> [                                | Period 1                       |
| Period 1                  |                                                       |                                  |                          |                           |                                             |                                |

| » COURSE SO               | CHEDULE                                                  |                                 |                                                                                                    |                 | <u>.</u>                      |  |
|---------------------------|----------------------------------------------------------|---------------------------------|----------------------------------------------------------------------------------------------------|-----------------|-------------------------------|--|
| Select Term               | (5):<br>Q1<br>Q2<br>Q3<br>Q4                             |                                 | Select Teacher(s): Aaron, Mary<br>Griffin, James<br>Morgan, Ann<br>O'Connor, Sharon<br>X Morgan, Ann |                 |                               |  |
| Teacher Na<br>to Pr<br>Ro | ame Mrs.Morgan<br>int: Optional, overrides selectom: Gym | ted teacher. Useful for team te | aching.                                                                                              | □ U<br>Grade: [ | ses Period Attendance<br>G3 🔽 |  |
|                           |                                                          | Delete th                       | is course schedule                                                                                   |                 |                               |  |
|                           | Day 1                                                    | Day 2                           | Day 3                                                                                                | Day 4           | Day 5                         |  |
| Period 1                  | A-block                                                  | A-block                         | A-block                                                                                              | A-block         | A-block                       |  |
| Period 2                  | B-block                                                  | B-block                         | B-block                                                                                              | B-block         | B-block                       |  |
| Period 3                  | C-block                                                  | C-block                         | C-block                                                                                              | C-block         | C-block                       |  |
| Period 4                  | D-block                                                  | D-block                         | D-block                                                                                              | D-block         | D-block                       |  |
| Period 5                  | E-block                                                  | E-block                         | E-block                                                                                              | E-block         | E-block                       |  |
| Period 6                  | F-block                                                  | F-block                         | F-block                                                                                              | F-block         | F-block                       |  |
| Period 7                  | G-block                                                  | G-block                         | G-block                                                                                              | G-block         | G-block                       |  |
|                           |                                                          | >> SUBM                         | T >> CANCEL                                                                                          |                 |                               |  |

## Step 7. Mass Load Students into Courses

In Scheduling System select Requests.

Select Mass Load Schedules & Requests

| Mass Load Student Requests        | iPass |
|-----------------------------------|-------|
| Add/Modify Requests               |       |
| Mass Load Schedules & Request 🛛 🗲 | -     |

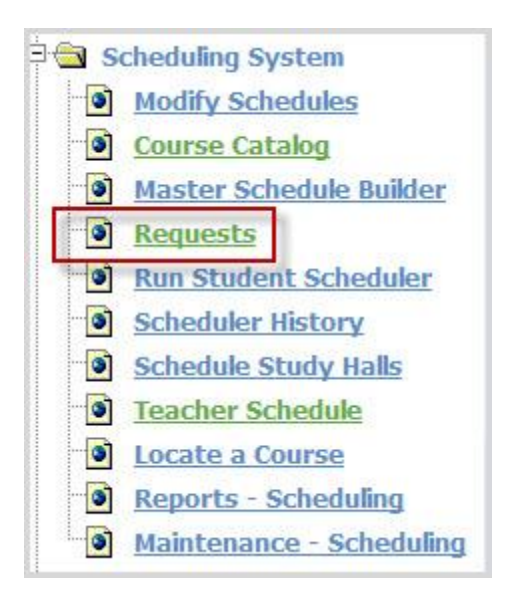

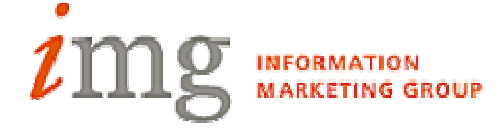

#### **Student Search Criteria:**

Use the lower part of the screen first to search for students to update; search by grade level, homeroom or gender. Select the students to be updated once the search is complete.

#### **Course to Add/Remove:**

Using the Course Lookup tool, add the Course ID# and then the Section # that you wish to add, delete or delete and unschedule to the selected student schedules.

#### **Click Submit**

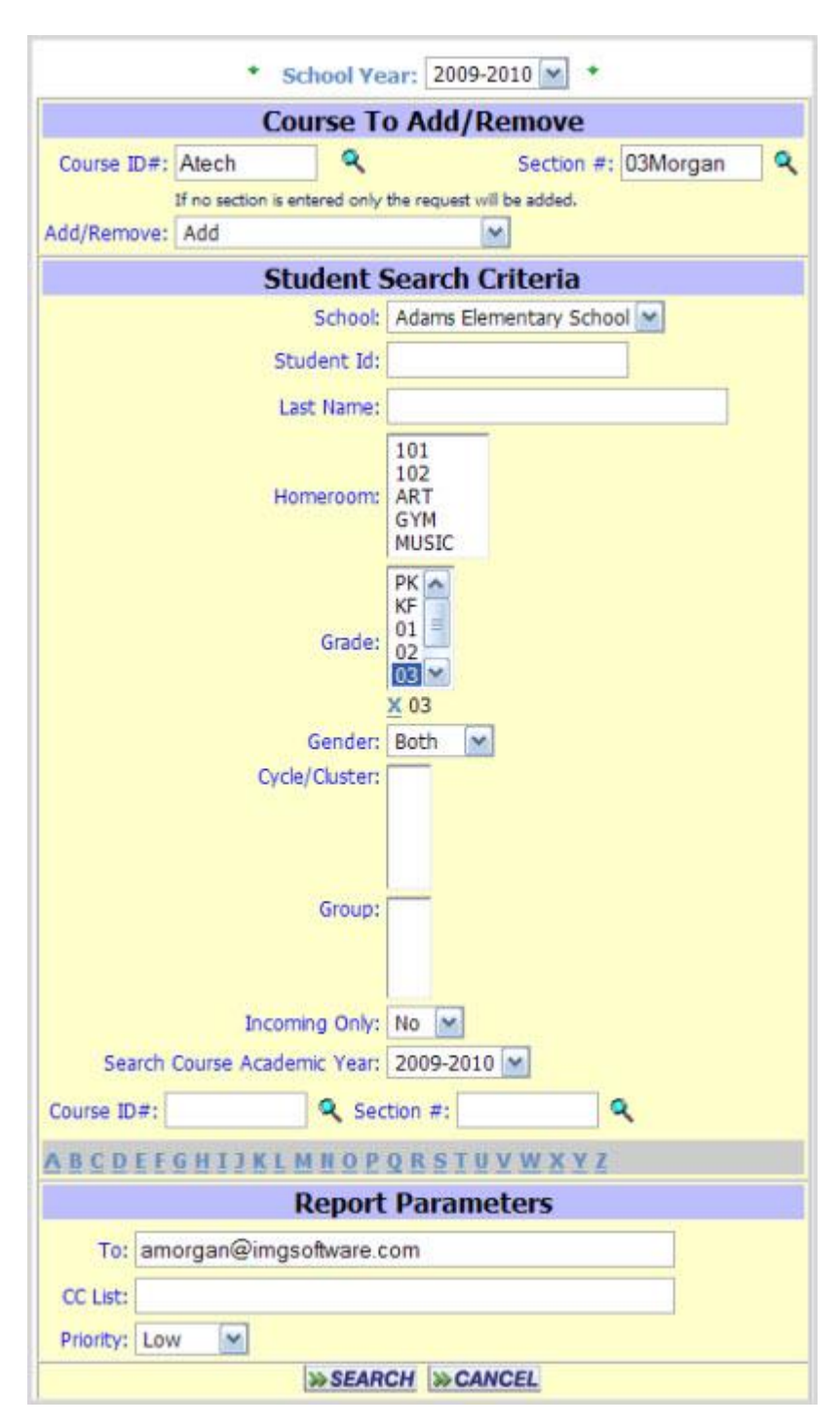

Check the names of the students individually or use the Check All tool.

| Check All Clear All |                                  | Students Selected to Update |       |        |          |           |               |  |  |
|---------------------|----------------------------------|-----------------------------|-------|--------|----------|-----------|---------------|--|--|
| Update              | Id                               | Name                        | Grade | Gender | Homeroom | Counselor | Cycle/Cluster |  |  |
|                     | 1007                             | Britton, Suzanne            | 03    | F      | 102      |           |               |  |  |
|                     | 1009                             | Zajac, Mitchell             | 03    | М      | 102      |           |               |  |  |
| Check All           | Male: 1<br>Female: 1<br>Total: 2 |                             |       |        |          |           |               |  |  |
|                     |                                  |                             | 2     | SUBMIT |          |           |               |  |  |

Visit the **Scheduling** folder in the <u>Resource Center</u> to view videos, FQA, Webex sessions and Help .doc for more specific details for scheduling courses in the iPass system.